**Assembly & Installation Instructions** 

**CAUTION:** Read instructions carefully and turn electricity off at main circuit breaker panel before beginning installation.

## P2673 – DC Ceiling Fan WIFI Module

#### WARNING! SHUT POWER OFF AT FUSE OR CIRCUIT BREAKER

#### A) WIFI Module installation

PROGRESS

- 1. Place the Receiver upside down on a flat surface, to expose the Receiver Screw.
- 2. Remove and keep the Receiver Screw (Figure 1).
- 3. Slide the Blank off of the Receiver and dispose of the Blank
- 4. Flip the Receiver over to expose the Receiver Female Connector.
- 5. Slide the WIFI Module Male Plug into the Receiver Female Connector to engage the Module (Figure 2).
- 6. With the WIFI Module Connected to the Receiver, turn the Receiver upside down on a flat surface for reinstallation of the screw (Figure 3).
- 7. Reinstall the Receiver Screw into the WIFI Module to secure Module to the Receiver (Figure 3). The WIFI Module Installation is Complete.

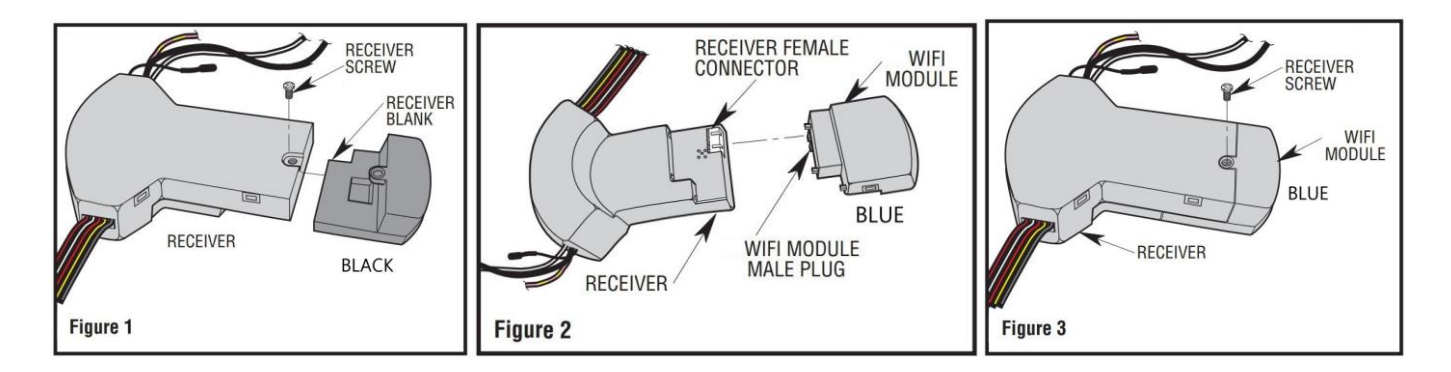

#### B) PAIRING THE HAND-HELD REMOTE CONTROL and WIFI Module

NOTE: The WIFI Module needs to be paired with the hand-held remote control. Within 60 seconds of turning the Receiver AC power ON, press and hold the Transmitter FAN OFF(Stop) button for at least 5 seconds. The light kit will flicker to confirm. The WIFI Module will learn the same frequency that the transmitter has set up. After completion of above operation, you can operate the ceiling fan and light.

Assembly & Installation Instructions

**CAUTION:** Read instructions carefully and turn electricity off at main circuit breaker panel before beginning installation.

## P2673 - DC Ceiling Fan WIFI Module

### **B) SMART PHONE CONTROL SETUP**

#### 1. Install the BOND HOME app

PROGRESS

- 1.1 To enjoy all the potential of your new device, you will need to download the BOND HOME app (available on the Google Play Store and Apple App Store)
- 1.2 Use the QR code shown below to download the app, or you can download the app using this link: <u>http://bondhome.io/app</u>
- 1.3 After you download the app, create an account. NOTE: Keep your account credential information. You will use this information when you connect with your smart speaker.

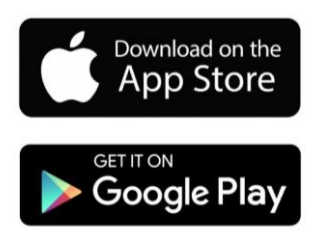

#### 2. Pair the Device to the WIFI

- 2.1 After you log into the main page, select the "+" symbol (IOS: top right corner of the screen) (Android: bottom center of screen).
- 2.2 Next you will see the "Add a new device" screen. Choose the Smart by Bond option in the middle of the screen. Then follow "Connect to Bond Config Wi-Fi" steps to continue pairing.
- 2.3 After the paring process with Wi-Fi receiver, then you can control the fan speed, light. functions on the app.

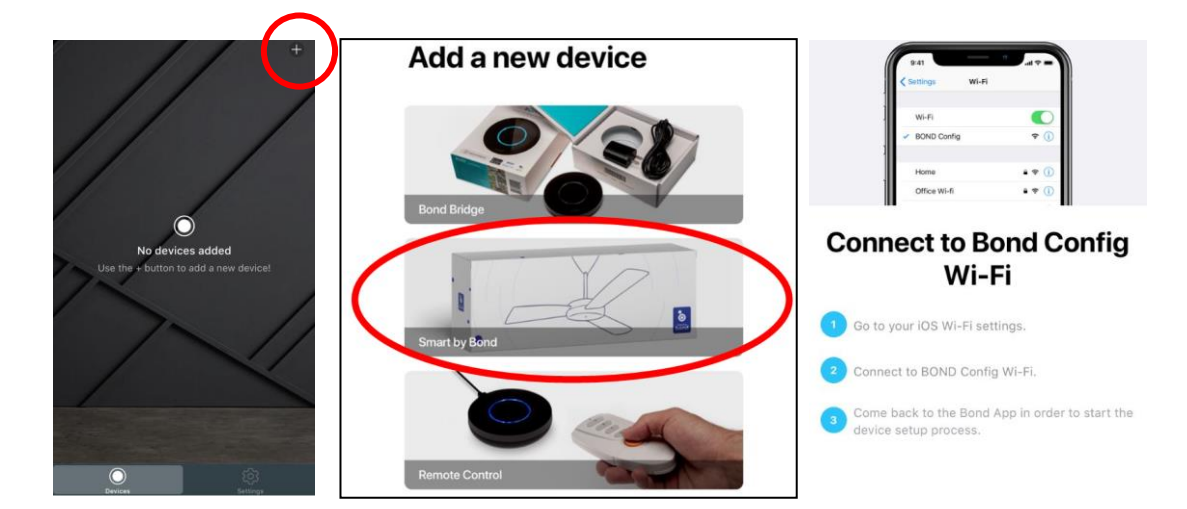

#### 3. Re-pairing the device (New router or moving the ceiling fan control)

- 3.1 Within 60 seconds of turning the power on, press and hold the Fan Off (Stop) button for at least 5 seconds. The light will flicker to confirm.
- 3.2 Follow the steps from step 2.1 to re-pair the device

For the latest and most complete instructions visit the resources section of the P2673 product page at <u>www.hubbell.com/progresslighting</u>

For more setup support, access the Help Center in the BondHome App Settings section

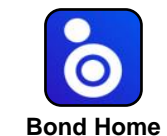

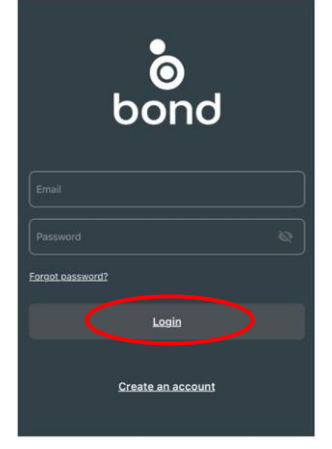

Assembly & Installation Instructions

Read instructions carefully and turn electricity off at main circuit breaker panel before beginning installation. CAUTION:

## P2673 - DC Ceiling Fan WIFI Module

## C) VOICE CONTROL SETUP

PROGRESS

#### Setting up and Using Amazon Echo

- - 1. Open the Bond Home App

# mazonAlexa

- 2. Go to the Amazon Alexa app. Click on the dropdown menu from the top left corner of the screen and choose "Skills & Games".
- 3. Select the magnifying glass on the top of the screen. Type BOND HOME into the search bar and click the search button. Next click on the Bond Home skill and choose to add the skill.
- 4. You should be prompted to enter your BOND username and password.
- 5. You should see a "Discover Devices" pop up. Select the "Discover Devices" option. You should then see your device listed in the "All Devices" section. If your devices are not found select the "+" followed by "Add Device", "Other" and "Discover Devices".

### Setting up and Using Google Home

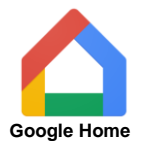

- 1. In the Google Home app, click on the Home icon from the bottom left corner of the screen and select the "+" symbol in the top left corner of the screen.
- 2. Select "Set up Device". Then select "Works with Google".
- 3. Select Bond Home from the list of devices. DO NOT select Bond Smart Home as it will not work with the product.
- 4. You should be prompted to enter your BOND username and password to authenticate. Once the pairing is complete, your device should appear.

Fan Voice Command Examples: "Alexa. turn on MY FAN to low" "Ok Google, turn MY FAN to speed 3" "Alexa, turn on MY FAN breeze"

Fan Light Voice Command Examples: "Ok Google, turn on MY FAN LIGHT" "Alexa, turn MY FAN LIGHT to 80%" "Ok Google, turn off MY FAN LIGHT"

🖬 Verizon 🗢

For the latest and most complete instructions visit the resources section of the P2673 product page at www.hubbell.com/progresslighting

For more setup support, access the Help Center in the BondHome App Settings section

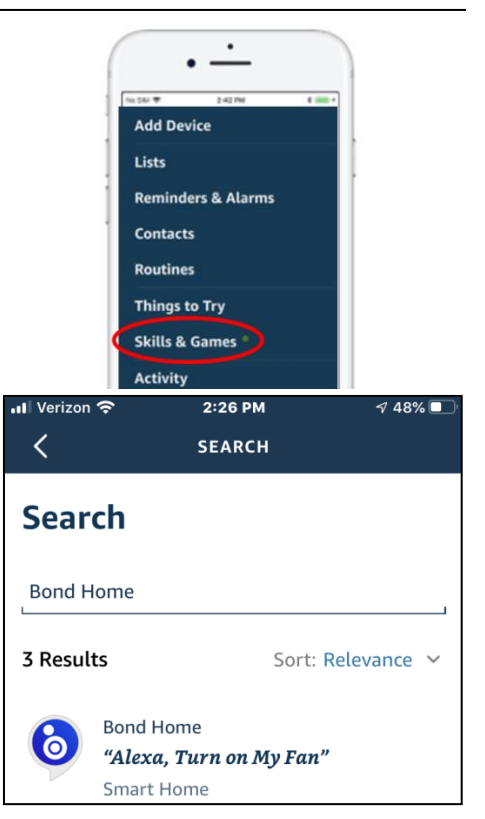

| +        |        |         |   | P       |
|----------|--------|---------|---|---------|
| (        |        | V       | Ē |         |
| ◄ Search | .ıll 🗢 | 1:46 PM | P | 52% 🔳 ' |
| ×        | Bond H | ome     | ۲ | Q       |
| Linkec   | l      |         |   |         |
| Add new  |        |         |   |         |
| 6        | Bond H | ome     |   |         |

1:39 PM

√ 53% 🔳

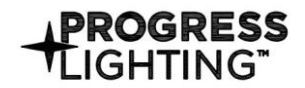

## Instructions d'Assemblage et Installation

MISE EN GARDE: Lire les instructions avec soin et couper le courant au disjoncteur central avant de commencer l'installation.

## P2673 – Module WIFI pour ventilateur de plafond DC

#### AVERTISSEMENT! COUPEZ LE FUSIBLE OU LE DISJONCTEUR

#### A) Installation du Module WIFI

- 1. Place le récepteur sur une surface plate pour exposer le faisceau du récepteur.
- 2. retirer et retenir le broche du récepteur (Figure 1).
- 3. lâcher le vide du récepteur et se débarrasser de vide
- 4. Tournez le récepteur pour exposer le connecteur femelle du récepteur.
- 5. Le connecteur femelle du Module WIFI est connecté au récepteur pour activer le Module (Figure 2).
- 6. avec le Module WIFI raccordé au récepteur, le récepteur est placé sur une surface plane pour le réassemblage du boudin (Figure 3).
- 7. Réinstaller le récepteur dans le Module WIFI pour sécuriser le Module au récepteur (Figure 3) l'installation du Module WIFI est achevée.

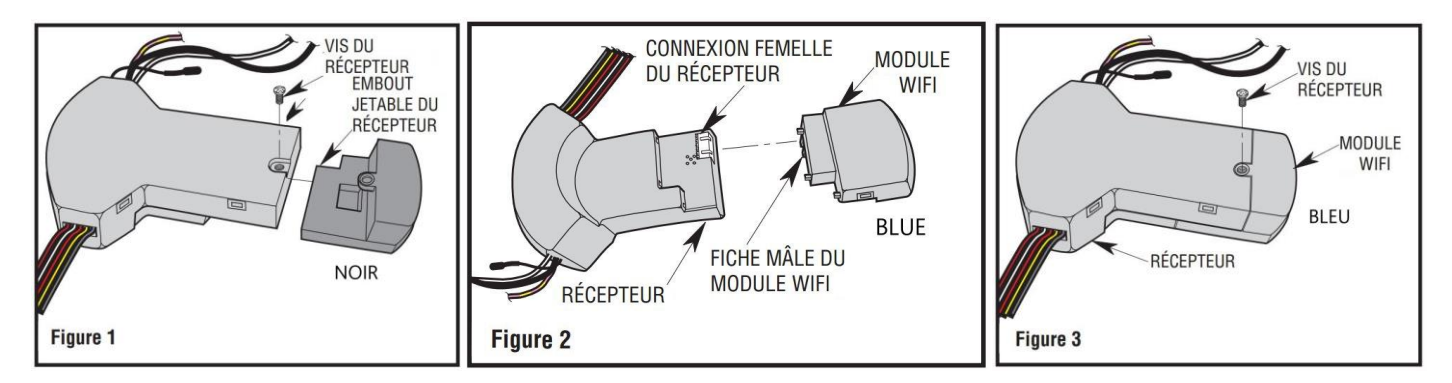

#### B) le Module de commande à distance et de WIFI est tenu à la main par PAIRING

NOTE: Le Module WIFI doit être équipé de la commande à la main. Le Module WIFI apprendra la même fréquence que l'émetteur Achèvement de l'opération au-dessus, on peut actionner le ventilateur du plafond et la lumière.

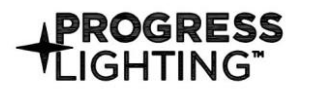

## Instructions d'Assemblage et Installation

MISE EN GARDE: Lire les instructions avec soin et couper le courant au disjoncteur central avant de commencer l'installation.

## P2673 – Module WIFI pour ventilateur de plafond DC

## **CONFIGURATION DU CONTRÔLE DU TÉLÉPHONE INTELLIGENT**

#### 1. Installez le BOND HOME app

- 1.1 Pour profiter de tout le potentiel de votre nouvel appareil, vous devrez télécharger le BOND HOME app (disponible sur Google Play Store et Apple App Store)

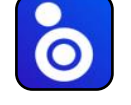

- **Bond Home**
- 1.2 Utilisez le code QR ci-dessous pour télécharger le app, ou tu peux téléchargez le app en utilisant ce lien: http://bondhome.io/app
- 1.3 Après avoir téléchargé le app, créer un compte. REMARQUE: conservez les informations d'identification de votre compte. Vous utiliserez ces informations lorsque vous vous connecterez à votre enceinte intelligente.

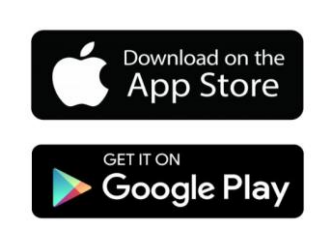

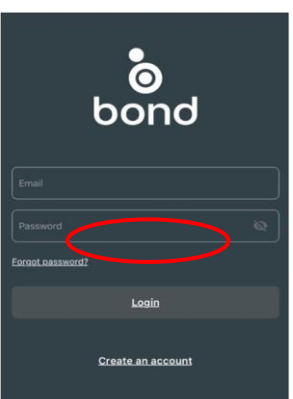

#### 2. Jumeler l'appareil au WIFI

- 2.1 Après vous être connecté à la page principale, sélectionnez le symbole " $\pm$ " (IOS: coin supérieur droit de l'écran) (Android: en bas au centre de l'écran).
- 2.2 Ensuite, vous verrez l'écran "Add a new device". Choisissez l'option Smart by Bond dans le milieu de l'écran. Suivez ensuite les étapes "Connect to Bond Config Wi-Fi" pour continuer le couplage.
- 2.3 Après le processus d'appariement avec le récepteur Wi-Fi, vous pouvez contrôler la vitesse du ventilateur, la lumière. fonctions sur l'application. Setup

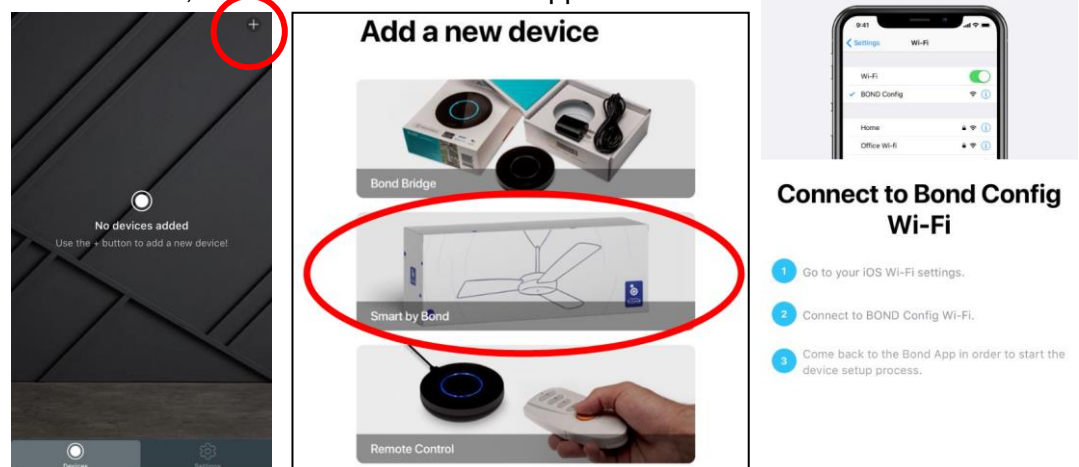

- 3. Re-coupler l'appareil (Nouveau routeur ou déplacement du contrôle du ventilateur de plafond)
  - 3.1 Dans les 60 secondes qui suivent la mise sous tension, maintenez enfoncé le bouton Fan Off (Stop) pendant au moins 5 secondes. La lumière scintillera pour confirmer.
  - 3.2 Suivez les étapes de l'étape 2.1 pour réappairer l'appareil

Pour les instructions les plus récentes et les plus complètes, visitez la section ressources de la page produit P2673 à l'adresse www.hubbell.com/progresslighting

Pour plus d'assistance à la configuration, accédez au centre d'aide dans la section Paramètres de l'application BondHome

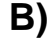

Instructions d'Assemblage et Installation

MISE EN GARDE: Lire les instructions avec soin et couper le courant au disjoncteur central avant de commencer l'installation.

## P2673 – Module WIFI pour ventilateur de plafond DC

### C) CONFIGURATION DE LA COMMANDE VOCALE

#### **Configuration et utilisation Amazon Echo**

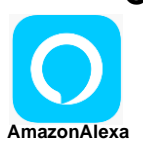

1. Ouvrez le Bond Home App

PROGRESS

- 2. Accédez au Amazon Alexa app. Cliquez sur le menu déroulant dans le coin supérieur gauche de l'écran et choisissez "Skills & Games".
- 3. Sélectionnez la loupe en haut de l'écran. Tapez BOND HOME dans la barre de recherche et cliquez sur le bouton de recherche. Cliquez ensuite sur la compétence Bond Home et choisissez d'ajouter la compétence.
- 4. Vous devez être invité à saisir votre nom d'utilisateur et votre mot de passe BOND ..
- 5. Vous devriez voir un "Discover Devices" pop-up. Sélectionnez l'option "Découvrir les appareils", Vous devriez alors voir votre appareil répertorié dans la section "All Devices". Si vos appareils ne sont pas trouvés, sélectionnez le "+" suivi de "Add Device", "Other" et "Discover Devices".

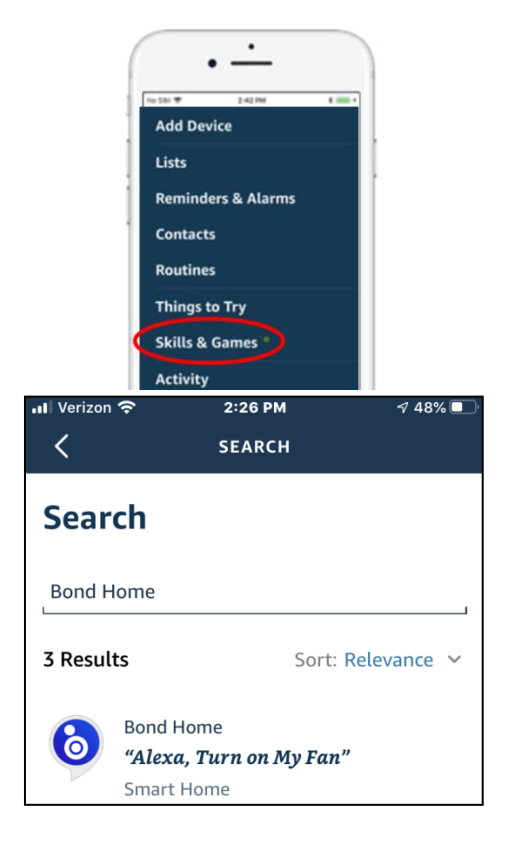

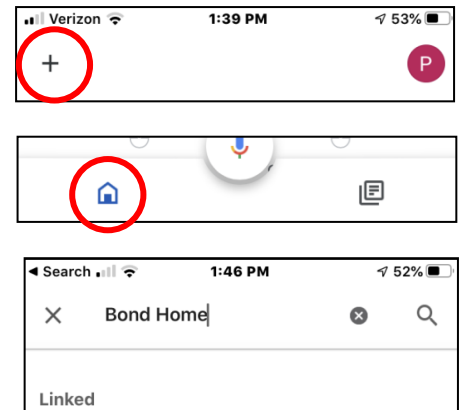

#### **Configuration et utilisation Google Home** 1. Dans le Google Home app, cliquez sur l'icône Accueil dans le coin inférieur gauche de l'écran et sélectionnez le symbole "+" dans le coin supérieur gauche de l'écran.

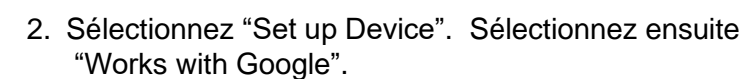

- 3. Sélectionnez Bond Home dans la liste des appareils. NE sélectionnez PAS Bond Smart Home car cela ne fonctionnera pas avec le produit.
- 4. Vous devez être invité à saisir votre nom d'utilisateur et votre mot de passe BOND pour vous authentifier. Une fois le couplage terminé, votre appareil devrait apparaître.

Exemples de commandes vocales de ventilateur: "Alexa, allumez MY FAN à faible' "Ok Google, tourner mon ventilateur à la vitesse 3" "Alexa, allume MY FAN breeze"

Exemples de commandes vocales de lumière de ventilateur: "Ok Google, allumez MY FAN LIGHT" "Alexa, turn MA LUMIÈRE DE VENTILATEUR à 80%" "Ok Google, éteindre MY FAN LIGHT"

**Bond Home** 

Add new

0

Pour les instructions les plus récentes et les plus complètes, visitez la section ressources de la page produit P2673 à l'adresse www.hubbell.com/progresslighting

Pour plus d'assistance à la configuration, accédez au centre d'aide dans la section Paramètres de l'application BondHome

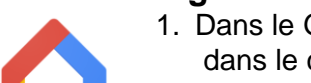

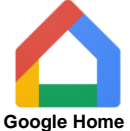

**PROGRESS** LIGHTING<sup>T</sup> Instrucciones de ensamblaje e instalación BRECAUCIÓN: Les cuidadosamente las instrucciones y desconecte la electricidad

<u>PRECAUCIÓN:</u> Lea cuidadosamente las instrucciones y desconecte la electricidad del cortacircuitos principal antes de iniciar la instalación.

## P2673 – Módulo WIFI de ventilador de techo DC

#### ADVERTENCIA! APAGUE LA ENERGÍA EN EL FUSIBLE O EL INTERRUPTOR DE CIRCUITO

#### A) Instalación de módulos WIFI

- 1. Coloque el receptor en posición invertida sobre una superficie plana, para dejar al descubierto el tornillo del receptor.
- 2. Retire y retenga el tornillo del receptor (Figura 1).
- 3. Deslice la pieza desechable hasta que se separe del receptor y deseche dicha pieza (Figura 1).
- 4. Voltee el receptor para dejar al descubierto el conector hembra del receptor.
- 5. Deslice el enchufe macho del modulo WIFI hacia el interior del conector hembra del receptor para acoplar el módulo (Figura 2).
- 6. Con el módulo WIFI conectado al receptor, ponga el receptor en posición invertida sobre una superficie plana para reinstalar el tornillo (Figura 3).
- 7. Reinstale el tornillo del receptor en el módulo WIFI para fijar el módulo al receptor (Figura 3). La instalación del módulo WIFI se ha completado.

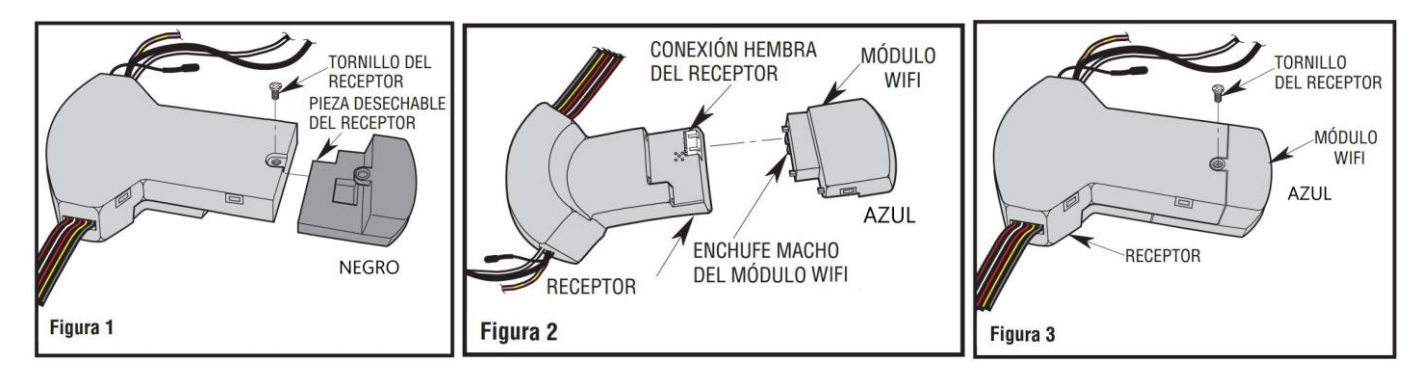

#### B) Módulo de CONTROL remoto y WIFI en PAIRING

NOTE: El módulo WIFI debe ser montado con el control remoto mantenido a mano. Presione y mantenga el botón del ventilador del transmisor apagado (Stop) durante al menos 5 segundos La terminación de la operación sobre el techo permite accionar el ventilador del techo y la luz.

## Instrucciones de ensamblaje e instalación

PRECAUCIÓN: Lea cuidadosamente las instrucciones y desconecte la electricidad del cortacircuitos principal antes de iniciar la instalación.

## P2673 – Módulo WIFI de ventilador de techo DC

#### B) **CONFIGURACIÓN DE CONTROL DE TELÉFONO INTELIGENTE**

#### 1. Instale el BOND HOME app

PROGRESS IGHTING

- 1.1 T Para disfrutar de todo el potencial de su nuevo dispositivo, deberá descargar BOND HOME app (disponible en Google Play Store y Apple App Store)
- 1.2 Use el código QR que se muestra a continuación para descargar la aplicación, Bond Home o puede descarga la aplicación usando este enlace: http://bondhome.io/app
- 1.3 Después de descargar la aplicación, cree una cuenta. NOTA: Mantenga la información de credenciales de su cuenta. Vas a use esta información cuando se conecte con su altavoz inteligente.

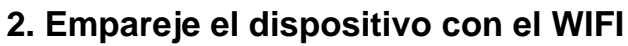

- 2.1 Después de iniciar sesión en la página principal, seleccione el símbolo " + " (IOS: esquina superior derecha de la pantalla) (Android: centro inferior de la pantalla).
- 2.2 A continuación, verá la pantalla "Agregar un nuevo dispositivo". Elija la opción Smart by Bond en el. Medio de la pantalla. Luego siga los pasos de "Conectar a Wi-Fi de configuración de enlace" para continuar el emparejamiento.
- 2.3 Después del proceso de emparejamiento con el receptor de Wi-Fi, puede controlar la velocidad del ventilador, la luz. funciones en la aplicación.

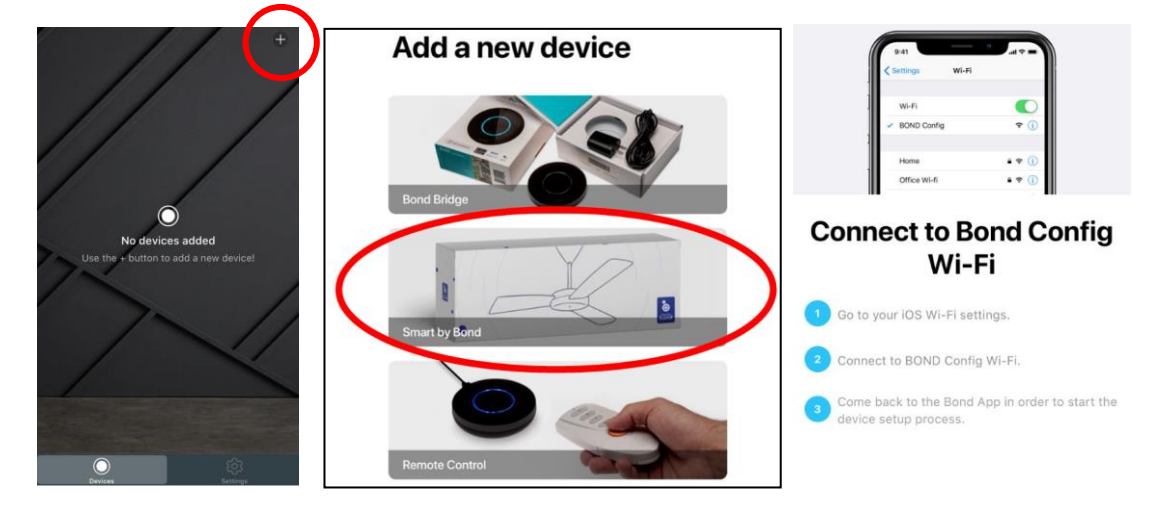

- 3. Volver a emparejar el dispositivo (nuevo enrutador o mover el control del ventilador de techo) 3.1 W Dentro de los 60 segundos posteriores al encendido, mantenga presionado el botón Fan Off (Stop) durante al menos 5 segundos. La luz parpadeará para confirmar.
  - 3.2 Siga los pasos del paso 2.1 para volver a emparejar el dispositivo

Para obtener las instrucciones más recientes y completas, visite la sección de recursos de la página del producto P2673 en www.hubbell.com/progresslighting

Para obtener más soporte de configuración, acceda al Centro de ayuda en la sección Configuración de la BondHome app

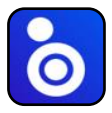

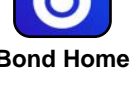

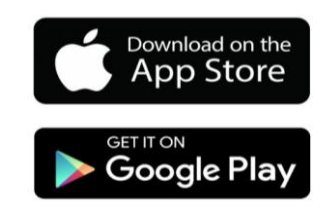

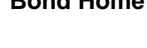

0

bond

Create an accour

## **ROGRESS** Instrucciones de ensamblaje e instalaci

PRECAUCIÓN: Lea cuidadosamente las instrucciones y desconecte la electricidad del cortacircuitos principal antes de iniciar la instalación.

## P2673 – Módulo WIFI de ventilador de techo DC

## C) CONFIGURACIÓN DE CONTROL DE VOZ

#### Configuración y uso de Amazon Echo

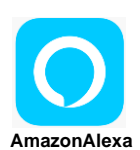

- 1. Abra la Bond Home app
- 2. Ir a la Amazon Alexa app. Haga clic en el menú desplegable en la esquina superior izquierda de la pantalla y elija "Skills & Games".
- 3. Seleccione la lupa en la parte superior de la pantalla. Escriba BOND HOME en la barra de búsqueda y haga clic en el botón de búsqueda. Luego haga clic en la habilidad Bond Home y elija agregar la habilidad.
- 4. Se le pedirá que ingrese su nombre de usuario y contraseña de BOND.
- 5. Debería ver una ventana emergente "Discover Devices". Seleccione la opción "Discover Devices". Entonces debería ver su dispositivo en la lista de "All Devices". Si no encuentra sus dispositivos, seleccione "+" seguido de "Add Device", "Other" y "Discover Devices".

|            | •-                                                     |                   |  |  |  |
|------------|--------------------------------------------------------|-------------------|--|--|--|
| -          | Add Device                                             |                   |  |  |  |
| 1          | Lists                                                  | [                 |  |  |  |
| i          | Reminders & Alarms                                     | [                 |  |  |  |
| 1          | Contacts                                               |                   |  |  |  |
|            | Routines                                               |                   |  |  |  |
|            | Things to Try                                          |                   |  |  |  |
| - Vorizon  | Skills & Games                                         | A 49%             |  |  |  |
| Verizon \$ | SEARCH                                                 | 7 40 <b>%</b>     |  |  |  |
| Search     |                                                        |                   |  |  |  |
| Bond Home  |                                                        |                   |  |  |  |
| 3 Results  | Sort: Re                                               | Sort: Relevance 💙 |  |  |  |
| o B<br>Y   | ond Home<br><b>Alexa, Turn on My Fan"</b><br>mart Home |                   |  |  |  |

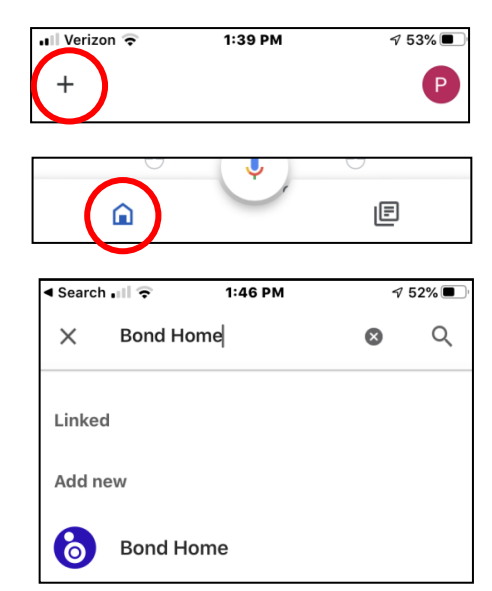

#### Configuración y uso Google Home

- 1. En el Google Home app, haga clic en el icono de Inicio en la esquina inferior izquierda de la pantalla y seleccione el símbolo "+" en la esquina superior izquierda de la pantalla.
- 2. Seleccione "Set up Device". Luego seleccione "Works with Google".
- 3. Seleccione Bond Home de la lista de dispositivos. NO seleccione Bond Smart Home ya que no funcionará con el producto.
- 4. Se le pedirá que ingrese su nombre de usuario y contraseña de BOND para autenticarse. Una vez que se complete el emparejamiento, su dispositivo debería aparecer.

#### Ejemplos de comandos de voz de fan:

"Alexa, enciende mi fan a bajo" "Ok Google, gira MI VENTILADOR a la elocidad 3" "Alexa, enciende la brisa de MY FAN"

Ejemplos de comandos de voz de Fan Light: "Ok Google, enciende MY FAN LIGHT" "Alexa, enciende MY FAN LIGHT al 80%" "Ok Google, apaga MI LUZ DE VENTILADOR"

Para obtener las instrucciones más recientes y completas, visite la sección de recursos de la página del producto P2673 en www.hubbell.com/progresslighting

Para obtener más soporte de configuración, acceda al Centro de ayuda en la sección Configuración de la BondHome app

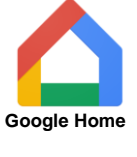

## IGHTING"